# **N-TRON<sup>TM</sup> OPC Server and Diagnostic Monitor**

**VERSION 9** 

# **Software Installation & Users' Guide**

# N-TRON™ N-VIEW OPC Server and Diagnostic Monitor Users' Guide

For use with the following N-VIEW<sup>TM</sup> capable N-TRON<sup>TM</sup> switches:

200 Series (with –N extension) 300 Series (with –N extension) 400 Series (with –N extension) 500 Series (with –N or –A extension) 900 Series (with –N extension) 7000 Series (all) 9000 Series (all)

Copyright, © N-TRON Corp., 2002, 2003, 2004, 2005, 2006, 2007 820 S. University Blvd. Suite 4E Mobile, AL 36609

US Patent 6,728,262

All rights reserved. Reproduction, adaptation, or translation without prior written permission from N-TRON Corp. is prohibited, except as allowed under copyright laws.

Ethernet is a registered trademark of Xerox Corporation. All other product names, company names, logos or other designations mentioned herein are trademarks of their respective owners.

The information contained in this document is subject to change without notice. N-TRON Corp. makes no warranty of any kind with regard to this material, including, but not limited to, the implied warranties of merchantability or fitness for a particular purpose. In no event shall N-TRON Corp. be liable for any incidental, special, indirect, or consequential damages whatsoever included but not limited to lost profits arising out of errors or omissions in this manual or the information contained herein.

#### **Minimum System Requirements:**

250MHz Pentium PC, with 64 MB RAM, 2GB Hard Disk, and CD Drive Windows NT 4.0 w/SP4 or later, Windows 2000, XP, or Windows 2003 Server Mouse, VGA Monitor NDIS compatible Ethernet Card Administrator Privileges Internet Explorer 6 or greater.

# INSTALLING N-VIEW OPC SERVER and DIAGNOSTIC MONITOR SOFTWARE

- 1. Insert the N-TRON Product CD into your CD Drive.
- 2. If it does not autorun, Double Click the N-TronSplash.html file name in the CD's root directory
- 3. Click on the Install button in the N-View OPC description area.
- 4. Click on the Install Now button located on the left side of the screen.
- 5. You may be prompted with a file download dialog box asking if you would like to open or save the file. Select *OPEN* to install from CD.
- 6. Follow the setup, and if desired, choose a custom [INSTALLDIR].
- 7. Finish the Setup

#### THEORY OF OPERATION

The N-TRON Switches that are N-VIEW capable (models that contain –**N or** –**A** as well as the 7000 and 9000 series switches), generate a periodic multicast MAC packet for every port. This packet is then received and displayed by the N-TRON OPC server software.

The N-TRON OPC Server Software consists of two parts:

- 1. Nview OPC (Configurator and Diagnostic Monitor)
- 2. N-Tron OPC Server (Windows Service)

#### **N-View OPC**

The N-VIEW OPC Configurator and Diagnostic Monitor is a Windows program that:

- > creates and configures the database used by the OPC server, and/or
- > can be used to monitor diagnostic data from the switch without requiring an OPC based (or any other) application, and/or
- > can launch N-View OPC from a batch file, and have it generate a list of all the switch aliases that it found on-line to a text file.

The N-View OPC Configuration must be completed prior to connecting an OPC client to the N-Tron OPC Server. Users can assign each switch a meaningful alias name before saving and closing the configuration program.

#### **N-Tron OPC Server**

The N-Tron OPC Server is a service that is launched by the N-View OPC Configurator and Client applications. The Server supplies configuration and real time tag data to the OPC Client. Please note that only one application can communicate with the N-Tron OPC Server at a time.

#### LAUNCHING N-VIEW OPC CONFIGURATOR

Select: Start > Programs > NViewOPC

#### The following Screen appears:

| Intel(R) PRO/100 VE N | letwork Connection                                                                                                    | Export Save & Close Close, Don't sa |
|-----------------------|----------------------------------------------------------------------------------------------------|-------------------------------------|
| Current Switches      | Frank and that is not also in the side side for some ba                                                                                | Switch - Alias Name                 |
| 00.07.AF.00.06.0A     | Each switch that is not shown in the right side list must be<br>mapped to a switch model in the box below.                             |                                     |
|                       | Map                                                                                                    |                                     |
|                       |                                                                                                    |                                     |
|                       |                                                                                                    |                                     |
|                       | To change the switch alias select the switch in the right<br>side list, type in the new alias name in the box below<br>and press '>>'. |                                     |
|                       | >>>                                                                                                    | Data Format                         |
|                       | To delete a switch highlight it <<<                                                                                                    | Switch Details  © String            |

If the Network Adapter that is displayed by default is not the adapter to which the switches of interest are connected, then select the correct adapter.

Select the switch of interest in the "Current Switches" window, and define the switch model from the pulldown:

| NViewOPC                                                                                                    |                                                                                                    |                                                                                           |                                                                                                    |                                                                                                    |                                                                 |
|----------------------------------------------------------------------------------------------------|----------------------------------------------------------------------------------------------------|-------------------------------------------------------------------------------------------|----------------------------------------------------------------------------------------------------|----------------------------------------------------------------------------------------------------|-----------------------------------------------------------------|
| Selected Network Card (A                                                                                                    | adapter)<br>rk Connection                                                                                                    | Import                                                                                    | Export                                                                                                    | Save & Close                                                                                                    | Close, Don't save                                               |
| Current Switches 00.07.AF.00.00.AD 00.07.AF.00.05.0A 00.07.AF.00.B3.80 00.07.AF.00.B3.80 00.07.AF.00.EB.51 00.07.AF.00.EB.59 00.07.AF.FF.E5.60 | Each switch that is not shown in the rig<br>mapped to a switch model in the box b<br>516TX<br>517FX<br>524TX<br>526FX2<br>7014FX2<br>7014FX2<br>7002CPU<br>9002CPU<br>9002CPU<br>900B | ght side list must be<br>elow.<br>Map<br>switch in the right<br>the box below<br>>><br><< | Switch<br>00.07 AF.00.A6.A0<br>00.07 AF.FF.F5.E0<br>00.07 AF.FF.F6.60<br>00.07 AF.FF.F6.C0<br>00.07 AF.FF.F6.C0<br>Switch Details | - Alias Name<br>- alias1<br>- Switch 7014TX(Bl<br>- alias2<br>- Switch 9002CPU(f<br>- Switch 9002CPU(f<br>- Switch 900 | L,BL) - FFE5E0<br>ST,ST,ST,ST) - FFF6<br>ST,ST,ST,ST,ST) - FFF6 |

Note: Several N-Tron switches report their model and configuration to N-View OPC, and in those cases the switch model and configuration may automatically fill in the center pulldowns. These include all 7000 and 9000, and the –N and –A versions of 508FX2, 509FX, and 508TX. Verify that these values are correct on both N-View and the switch before proceeding to map it. Note that the N-View OPC pulldowns will reflect the user's configuration for 7000 and 9000.

If not a 900 series or 7000 series switch or 9000 series switch, press the "Map" button: (More on 900, 7000, and 9000 series below.)

| View0PC                                                                                                    |                                                                                                    |
|----------------------------------------------------------------------------------------------------|----------------------------------------------------------------------------------------------------|
| Selected Network Card (Adapter) Intel(R) PR0/100 VE Network Connection                                                                                                    | Import Export Save & Close Close, Don't save                                                                        |
| Current Switches         00.07.AF.00.00.0D         00.07.AF.00.06.0A         Each switch that is not shown in the right side mapped to a switch model in the box below.         516TX         To change the switch alias select the switch i side list, type in the new alias name in the box and press '>>'.         To delete a switch highlight it and press '<<'. | s list must be<br>a list must be<br>Map<br>in the right<br>k below<br>Switch Details<br>Switch Details<br>C Integer |

# 900 Series CONFIGURATION

If "900B" is selected as the switch type, then the modules (or blanks) for each slot must be defined from the now available pull-down menus.

Below is an example of a 900B with a 908TX installed in the top slot, a 904FX in the middle slot and a 902FX in the bottom slot.

| NViewOPC                                                   |                                                                                                    |                                                                                                    |                             | _                                                                      |     |
|------------------------------------------------------------|----------------------------------------------------------------------------------------------------|----------------------------------------------------------------------------------------------------|-----------------------------|------------------------------------------------------------------------|-----|
| Selected Network Card (A<br>Intel(R) PR0/100 VE Net        | dapter)<br>work Connection                                                                                                    | Import                                                                                                    | Export                      | Save & Close Close, Don't s                                            | ave |
| Current Switches<br>00.07.AF.00.00.AD<br>00.07.AF.00.06.0A | Each switch that is not shown in the mapped to a switch model in the box<br>900B<br>Select slots configuration from the di<br>and press 'Map'.<br>Slot 1 Slot 2 Slot 3<br>908TX 904FX 902FX<br>To change the switch alias select th<br>side list, type in the new alias name is<br>and press '>>'. | right side list must be<br>below.<br><u>Map</u><br>op down lists below<br>e switch in the right<br>n the box below | Switch<br>00.07.AF.00.00.AD | <ul> <li>Alias Name</li> <li>Switch 900B(8T,4F,2F) - 0000AE</li> </ul> |     |
|                                                            | To delete a switch highlight it and press '<<'.                                                                                                    | <<                                                                                                    | Switch Details              | S Data Format<br>S String<br>C Integer                                 |     |

Once the correct modules have been defined for the 900 series, you may press the "Map" button.

## 7000 Series CONFIGURATION

If "7014TX" or "7014FX2" is selected as the switch type, then configure the Gigabit transceiver presence or not.

Note: Selecting a 7000 series switch may automatically fill in the switch model and gigabit values in the pulldowns. Verify the values are correct on both N-View and the switch before proceeding to map it.

Below is an example with a 7014FX2. 7014TX is similar in this regard. GB1 and/or GB2 can be present, or neither.

| NViewOPC                                                                                                    |                                                                                                    |                                                                                                    |                                                                                                    |                                                                                                    | _                                                            |
|----------------------------------------------------------------------------------------------------|----------------------------------------------------------------------------------------------------|----------------------------------------------------------------------------------------------------|----------------------------------------------------------------------------------------------------|----------------------------------------------------------------------------------------------------|--------------------------------------------------------------|
| Selected Network Card (A                                                                                                    | dapter)<br>rk Connection                                                                                                    | Import                                                                                                    | Export                                                                                                    | Save & Close                                                                                                    | Close, Don't save                                            |
| Current Switches 00.07.AF.00.00.AD 00.07.AF.00.09.AF 00.07.AF.00.B3.80 00.07.AF.00.EB.51 00.07.AF.00.EB.59 00.07.AF.FF.E5.60 | Each switch that is not shown in the rig<br>mapped to a switch model in the box b<br>7014FX2<br>Select gigabit configuration from the dr<br>below and press 'Map'.<br>GB1 GB2<br>Blank Blank Bla | ght side list must be<br>elow.<br>Map<br>rop down lists<br>switch in the right<br>the box below<br>>><br><< | Switch<br>00.07.AF.00.A6.A0<br>00.07.AF.FF.E5.E0<br>00.07.AF.FF.F6.A0<br>00.07.AF.FF.F6.C0<br>00.07.AF.FF.F6.C0 | <ul> <li>Alias Name</li> <li>alias1</li> <li>Switch 7014TX(BL<br/>alias2</li> <li>Switch 9002CPU(6</li> <li>Switch 9002CPU(6</li> </ul> | .,BL) - FFE5E0<br>iT,6T,6T,6T) - FFF6<br>iT,6T,6T,6T) - FFF6 |

Once the correct Gigabit transceivers (or not) have been defined for the 7000 series, you may press the "Map" button.

#### 9000 Series CONFIGURATION

If "9000CPU" or "9002CPU" is selected as the switch type, then the modules (or blanks) for each slot must be defined from the now available pull-down menus.

Note: Selecting a 9000 series switch may automatically fill in the switch model and slot configuration in the pulldowns. Verify these are correct on both N-View and the switch before proceeding to map it.

Below is an example with a 9002CPU (CPU Module with two gigabit ports), a 9006TX installed in the left slot (A), a 9004FX in the  $2^{nd}$  slot (B), a 9002FX in the third slot (C), and a blank panel in the fourth (right) slot (D).

| NViewOPC                                            |                                                                                                    |                                                                                                    |                                                                                                    |                                                                                                    | _               |
|-----------------------------------------------------|----------------------------------------------------------------------------------------------------|----------------------------------------------------------------------------------------------------|----------------------------------------------------------------------------------------------------|----------------------------------------------------------------------------------------------------|-----------------|
| Selected Network Card (A<br>Intel(R) PR0/100 VE Net | dapter)<br>work Connection                                                                                                    | Import                                                                                                    | Export                                                                                                    | Save & Close Cl                                                                                                    | ose, Don't save |
| Current Switches                                    | Each switch that is not shown in the r<br>mapped to a switch model in the box<br>9002CPU<br>Select slots configuration from the dro<br>and press 'Map'.<br>Slot A Slot B Slot C<br>9006TX I 9004FX I 9002FX<br>To change the switch alias select the<br>side list, type in the new alias name in<br>and press '>>'.<br>Plant 1<br>To delete a switch highlight it<br>and press '<<'. | ight side list must be<br>below.<br>Map<br>p down lists below<br>Slot D<br>Slot D | Switch         -           00.07.AF.00.06.0A         -           00.07.AF.00.09.5B         -           00.07.AF.00.09.5B         -           00.07.AF.00.09.5B         -           00.07.AF.00.09.5B         -           00.07.AF.00.09.5B         -           00.07.AF.00.09.5B         -           00.07.AF.00.09.5B         -           00.07.AF.00.09.5B         -           00.07.AF.04.04.21         -           00.07.AF.04.04.24         -           00.07.AF.74.04.04.24         -           00.07.AF.77.16.77         -           00.07.AF.77.18.77         -           00.07.AF.77.77.28         -           00.07.AF.77.77.40         - | Alias Name<br>Water Chiller 2<br>Switch 509FX - 00099<br>Power Plant<br>Water Plant 1<br>Water Plant 2<br>Switch 405FX - 34040<br>Water Plant 3<br>Distribution 3<br>Switch 405FX - 77337<br>Plant 1<br>Remote 5<br>Water Plant 4<br>Remote 7<br>Plant 2<br>Data Format<br>© String<br>© Integer | 5B<br>04<br>77  |

If your CPU Module does not have any gigabit ports, select "9000CPU" as the switch type.

Once the correct modules have been defined for the 9000 series, you may press the "Map" button.

## CHANGING SERVER TIMEOUT (OPTIONAL)

If desired, you can change the timeout value of the OPC Server by selecting "Change Timeout Value…" from the system menu. This value has a range of 20-1500 seconds. If a Switch has become unreachable, after this time all tags associated with it will be invalidated (OFFLINE). If a switch hasn't sent data associated with a port on the switch, all tags associated with the port will be invalidated after this time. Each adapter can have its own value for server timeout.

| Change Timeout Value                                                                                               | ×            |
|----------------------------------------------------------------------------------------------------|--------------|
| Timeout Value for Current Adapter: 2<br>Note: 'Save & Close' must be selected for any<br>changes here to be saved. | OK<br>Cancel |

If changed, "Save & Close" must be selected to save this value.

## ASSIGNING SWITCH ALIASES (OPTIONAL)

Next, if desired, you can give the switch an Alias Name by highlighting the switch in the right side window, typing an Alias Name, and left mouse clicking on the >> button:

| NViewOPC                                                   |                                                                                                    |                                          |                             |                                                       |                   |
|------------------------------------------------------------|----------------------------------------------------------------------------------------------------|------------------------------------------|-----------------------------|-------------------------------------------------------|-------------------|
| Selected Network Card (A<br>Intel(R) PR0/100 VE Net        | dapter)<br>work Connection                                                                                                    | Import                                   | Export                      | Save & Close                                          | Close, Don't save |
| Current Switches<br>00.07.AF.00.00 AD<br>00.07.AF.00.06.0A | Each switch that is not shown in the ri<br>mapped to a switch model in the box to<br>509FX                                         | ight side list must be<br>below.<br><br> | Switch<br>00.07.AF.00.00.AD | <ul> <li>Alias Name</li> <li>test switch 1</li> </ul> |                   |
|                                                            | side list, type in the new alias name in<br>and press '>>'.<br>test switch 1<br>To delete a switch highlight it<br>and press '<<'. | <                                        | Switch Details              | S Data Forma<br>S String<br>C Integer                 |                   |

Note: Users can assign switches custom alias names to create meaningful tags (handles). A switch alias can contain up to 35 characters, and can contain spaces.

#### HIDING PORTS (OPTIONAL) AND ASSIGNING PORT ALIASES (OPTIONAL)

Next, select the switch and click on Switch Details. The following window will appear. This allows you to hide unused ports, or to assign an alias to a port.

| Ports                                                                                                    |                                                                                                    |                                                                                                    |
|----------------------------------------------------------------------------------------------------|----------------------------------------------------------------------------------------------------|----------------------------------------------------------------------------------------------------|
| Ports         Adapter: Intel(R) PR0/100 VE Network Connection         Switch: Switch 7014T×(BL,BL) - FFE560         To change the port alias type in the new alias name in the box below, select the port and press '>>' button.         >> | Ports:<br>Port1<br>Port2<br>Port3<br>Port4<br>Port5<br>Port6<br>Port7<br>Port8<br>Port9<br>Port10<br>F×11<br>F×2 | Close<br>Close<br>Hide Port<br>Select the port then<br>check the box.<br>Hidden port will not be<br>visible in the item list<br>of the N-Tron OPC<br>Server.<br>View Switch |
|                                                                                                    |                                                                                                    | View Switch<br>View Ports                                                                                                    |

# Select the port to be hidden, and click the 'Hide Port' checkbox:

| Ports                                                                                                    |                                                          |                                                                                                    |
|----------------------------------------------------------------------------------------------------|----------------------------------------------------------|----------------------------------------------------------------------------------------------------|
| Adapter: Intel/R) PR0/100 VE Network Connection                                                                 | Ports:                                                   |                                                                                                    |
| Switch: Switch 7014TX(BL,BL) - FFE560                                                                           | Port1<br>Port2<br>Port3<br>Port4<br>>>>HIDDEN - Port5    | Close                                                                                                    |
| To change the port alias type in the new alias name in the<br>box below, select the port and press '>>' button. | Port6<br>Port7<br>Port8<br>Port9<br>Port10<br>FX1<br>FX2 | Filde Port<br>Select the port then<br>check the box.<br>Hidden port will not be<br>visible in the item list<br>of the N-Tron OPC<br>Server.<br>View Switch |
|                                                                                                    |                                                          | ]                                                                                                    |

If desired, follow the directions at left to assign a port alias. A port alias can contain up to 24 characters, and can contain spaces.

#### SAVING THE CONFIGURATION

Once the remapping has been completed, the configuration must be saved to insure the OPC client correctly picks up the new mapping.

After configuring the ports, close the windows back to the initial (main) window.

After configuring all switches and ports, "Save & Close" at the main window.

Note: The configurator must be closed and saved to create the data base XML file required by the OPC Server.

**Note:** The configurator must be saved and closed before the OPC client is connected to the N-TRON NVIEW OPC Server. Failure to follow this rule may cause application errors.

**Note**: The N-VIEW OPC Configurator and the N-VIEW OPC Server cannot run simultaneously. Only one application can attach to the N-Tron OPC server at a time. Failure to follow this follow this rule may cause application errors.

**Note:** When updating to N-View version 8 the saved mapping and aliasing will be retained if it was performed on an N-View version of 2.0 or greater. If the N-View configuration was saved with an N-View version prior to 2.0, then it will not function with N-View 8.0 directly, but the data will be saved at the install folder (default 'C:\Program Files\N-Tron\NViewOPC' or as chosen) in a file named "NTronOPC.xmlOLD".

# **EXPORT/IMPORT CONFIGURATION FEATURE**

N-View OPC includes an export/import feature that allows easy and accurate transfer of these switch and port alias configurations from one PC to another. Export on a source PC, bring the file to the target PC, and import it there. Then a normal save & close results in the switch and port aliases from the source PC being available on the target PC.

# **EXPORTING THE CONFIGURATION**

After configuring all switches and ports, "Save & Close" at the main window. Open N-View OPC, and press 'Export' on the main N-View OPC screen, and see:

| Save As            |                    |                           |   |         | ? ×          |
|--------------------|--------------------|---------------------------|---|---------|--------------|
| Save jn:           | NViewOPC           |                           | • | + 🗈 💣 🎟 | •            |
| <b>7</b><br>Recent | itools             |                           |   |         |              |
| Desktop            |                    |                           |   |         |              |
| My Documents       |                    |                           |   |         |              |
| My Computer        |                    |                           |   |         |              |
| <b>i</b>           |                    |                           |   |         |              |
| My Network         | File <u>n</u> ame: | test                      |   | -       | <u>S</u> ave |
|                    | Save as type:      | Config Files (*.NTronExp) |   | •       | Cancel       |

This dialog defaults to the install folder, though that can be changed.

By default, only the filename without extension need be entered, and the normal default path and file extension will be: 'C:\Program Files\N-Tron\NViewOPC\\*.NTronExp'

# IMPORTING THE CONFIGURATION

Press 'Import' on the main N-View OPC screen, and see:

| Open               |                |                           |   |          | ? ×    |
|--------------------|----------------|---------------------------|---|----------|--------|
| Look jn:           | NViewOPC       |                           | • | ← 🗈 💣 🎟• |        |
| <b>7</b><br>Recent | test.NTronExp  |                           |   |          |        |
| Desktop            |                |                           |   |          |        |
| My Documents       |                |                           |   |          |        |
| My Computer        |                |                           |   |          |        |
| Mu Notwork         | File name:     | test NTronEvo             |   | <b></b>  | Open   |
| Places             | Files of type: | Config Files (*.NTronExp) |   |          | Cancel |
|                    |                | 1                         |   |          |        |

This defaults to the install folder, and there is a filter to show only files with the 'NtronExp' file extension, though both can be changed. The normal default path and file extension will be: 'C:\Program Files\N-Tron\NViewOPC\\*.NTronExp'

After selecting the file, and pressing 'open', see:

| Select Adapter                                                     |                                                                     | ×                              |
|--------------------------------------------------------------------|---------------------------------------------------------------------|--------------------------------|
| Select adapter in Imported file<br>adapters list and press "Import | ist, Current<br>' button.                                           | Import<br>Cancel               |
| Imported File Intel(R) PRO/100 VE Network Connec                   | Current Adapters<br>Intel(R) PRO/100 VE Ne<br>Intel(R) PRO/1000 Net | etwork Connec<br>work Connecti |

Select one NIC in each window to assign which LANs the mapped and aliased switches are coming from (on source PC) and going to (on target PC).

The import is cumulative (appendable), so the switches previously mapped to that NIC will remain. Note that if the same switch (same unique MAC) was already mapped and is ALSO mapped on the import file, it will be remapped based upon the import file.

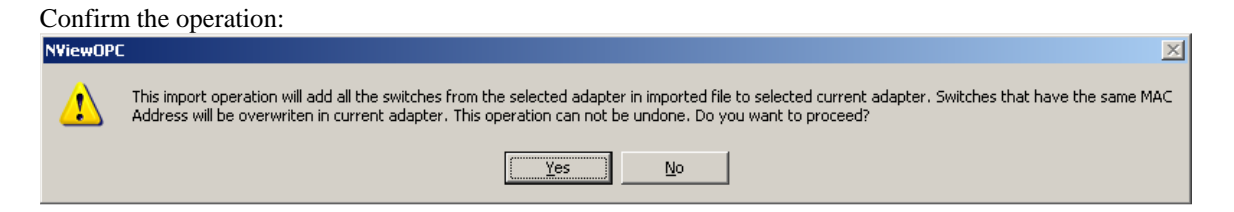

The switch mapping and switch and port aliases show at this point in the right hand window of the main N-View screen.

Once the remapping has been completed, use "Save & Close" to save the configuration and insure that the OPC client correctly picks up the new mapping.

# **CONFIGURING OPC CLIENTS**

The N-VIEW OPC Server Service is started automatically.

The following steps should be taken to configure the OPC clients:

- 1. Connect to the Server.
- 2. Add Group
- 3. Select Group
- 4. Add Item

The choice of 'String' or 'Integer' determines the format in which most parameters are passed via OPC. Details are below. When the information is presented by N-View itself as monitor diagnostic data from the switch without requiring an OPC or other application, the data is presented as depicted below for String, except as noted.

## TAGS

If a switch becomes unreachable, all tags associated with that switch are invalidated (OFFLINE) after a user changeable timeout. If a switch doesn't send any data associated with a port, all tags associated with that port are invalidated (OFFLINE) after the same timeout (Defaults to 20 seconds)

# SWITCH TAGS:

The following tags are available via OPC on a per switch basis:

|                         |                                                                                                    | String                                         | Integer                                                            |
|-------------------------|----------------------------------------------------------------------------------------------------|------------------------------------------------|--------------------------------------------------------------------|
| Switch Alias            | This is the alias name given by the user during the NVIEW Configuration Process. A switch alias can contain up to 35 characters. | Format: ASCII<br>Example:<br>Switch 516TX      | Format: ASCII<br>Example:<br>Switch 516TX<br>(Same as String)      |
| Switch<br>Status        | Indicates if the switch is Online or Offline                                                                                     | Format: ASCII<br>Online. or<br>Offline         | Format: Integer<br>1 = Online<br>0 = Offline                       |
| Switch Last<br>Update   | Seconds since last data update from the switch                                                                                   | Format: ASCII<br>Example: 2                    | Format: Integer<br>Example: 2                                      |
| Switch MAC<br>Address   | Switch MAC Address                                                                                                    | Format: ASCII<br>Example:<br>00.07.AF.00.A6.A0 | Format: ASCII<br>Example:<br>00.07.AF.00.A6.A0<br>(Same as String) |
| MAC5<br>through<br>MAC0 | Only available in integer mode. Six one byte values representing the Switch MAC Address. MAC0 is the high byte.                  | N/A                                            | Format: Integer<br>Example: MAC1= 7                                |
| Switch Total<br>Ports   | Total number of ports on the switch                                                                                              | Format: ASCII<br>Example: 26                   | Format: Integer<br>Example: 26                                     |

The following switch tags are only of use on certain switches that can have and can report an IP Address, otherwise they will show a default IP address of 0.0.0.0:

|                       |                                                                                                    | String                                   | Integer                                                      |
|-----------------------|----------------------------------------------------------------------------------------------------|------------------------------------------|--------------------------------------------------------------|
| Switch IP<br>Address  | Switch IP Address                                                                                                 | Format: ASCII<br>Example:<br>192.168.1.1 | Format: ASCII<br>Example:<br>192.168.1.1<br>(Same as String) |
| IP0<br>through<br>IP3 | Only available in integer mode. Four one byte values representing<br>the Switch IP Address. IP0 is the high byte. | N/A                                      | Format: Integer<br>Example: IP1 = 168                        |

# **N-RING TAGS:**

The following is a list of N-Ring tags. These tags are only of use on N-Ring capable switches, otherwise they will be defaults as shown below:

|              |                                                           | String                             | Integer                     |
|--------------|-----------------------------------------------------------|------------------------------------|-----------------------------|
| N-Ring       | Indicates if the switch is in N-Ring Manager Mode         | Format: ASCII                      | Format: Integer             |
| Manager      |                                                           | Yes or No                          | 1 = Yes                     |
|              |                                                           | (N/A if no N-Ring Capability)      | 0 = No (Also no N-Ring)     |
| N-Ring       | Indicates if the switch is an Active N-Ring Member        | Format: ASCII                      | Format: Integer             |
| Member       |                                                           | Yes or No                          | 1 = Yes                     |
|              |                                                           | (N/A if no N-Ring Capability)      | 0 = No (Also no N-Ring)     |
| N-Ring State | Indicates the current N-Ring State if the switch is an N- | Format: ASCII                      | Format: Integer             |
|              | Ring Manager                                              | Not Manager                        | 4 = Not Manager             |
|              |                                                           | Ok                                 | 3 = Ok                      |
|              |                                                           | Partial Fault (high port rx error) | 2 = Partial Fault (high rx) |
|              |                                                           | Partial Fault (low port rx error)  | 1 = Partial Fault (low rx)  |
|              |                                                           | Fault                              | 0 = Fault (Also no N-Ring)  |
|              |                                                           | (N/A if no N-Ring Capability)      |                             |
| N-Ring       | Indicates the version of the N-Ring Protocol              | Format: ASCII                      | Format: Integer             |
| Version      |                                                           | Example: 1                         | Example: 1                  |
|              |                                                           | (0 if no N-Ring Capability)        | (0 if no N-Ring Capability) |

# **PORT STATUS TAGS:**

The following is a list of port status tags. The tags most commonly passed via OPC are highlighted:

|             |                                               | String                 | Integer             |
|-------------|-----------------------------------------------|------------------------|---------------------|
| Port Alias  | User assigned port alias name. A port         | Format: ASCII          | Format: ASCII       |
|             | alias can contain up to 24 characters,        | Example: Port1         | Example: Port1      |
|             | and cannot contain spaces.                    |                        | (Same as "String")  |
| Port Duplex | Reflects the current duplex of the particular | Format: ASCII          | Format: Integer:    |
|             | port. Values can be Full, Half, or NA.        | N/A if link is down;   | 0 if link is down;  |
|             |                                               | If link is up:         | If link is up:      |
|             |                                               | Half or Full           | 0 = Half            |
|             |                                               |                        | 1 = Full            |
| Port Last   | Seconds since last data update from the       | Format: ASCII          | Format: Integer     |
| Update      | switch for the port                           | Example: 2             | Example: 2          |
| Port Link   | The current status of the port (UP/Down)      | Format: ASCII          | Format: Integer:    |
| Status      |                                               | Down or                | 0 = Down            |
|             |                                               | Up                     | 1 = Up              |
| Port PortID | 1 to 26 (via OPC only)                        | Format: ASCII          | Always zero Integer |
|             |                                               | Port Number:           |                     |
|             |                                               | Examples: 1, 2,        |                     |
| Port Speed  | The current speed of the port represented     | Format: ASCII          | Format: Integer:    |
|             | as 10, 100, 1000, or /NA                      | N/A if link is down    | 0 if link is down   |
|             |                                               | If link is up:         | If link is up:      |
|             |                                               | 10, 100, or 1000       | 10, 100, or 1000    |
| Port Usage  | Current bandwidth utilization shown from 0    | Format: ASCII          | Format: Integer:    |
|             | to 100 % RX or TX, whichever is greater.      | to two decimal places. | Example: 82         |
|             |                                               | Example: 82.17         |                     |

# **N-View Port Traffic Variables**

N-View Port Traffic Variables have a 32 bit accuracy, which is the maximum for OPC v2. These parameters thus have a range of 0 to 4,294,967,295, and roll over through zero (to 1,2,...) if more than that number is reached. If 'Integer' is selected, these are passed via OPC as a 32 bit binary number. If 'String' is selected, these are passed via OPC as ASCII characters.

| The following is a list of p | fort traffic variables.                                                                               |
|------------------------------|----------------------------------------------------------------------------------------------------|
| Port pkts 64 octets          | The number of packets (including error packets) 64 bytes in size that have been received by the port, |
|                              | except that for the 9000 it is transmitted and received packets total.                                |
| Port pkts 65 to127           | The number of packets (including error packets) between 65 and 127 bytes in size that have been       |
| octets                       | received by the port, except that for the 9000 it is transmitted and received packets total.          |
| Port pkts 128 to 255         | The number of packets (including error packets) between 128 and 255 bytes in size that have been      |
| octets                       | received by the port, except that for the 9000 it is transmitted and received packets total.          |
| Port pkts 256 to 511         | The number of packets (including error packets) between 256 and 511 bytes in size that have been      |
| octets                       | received by the port, except that for the 9000 it is transmitted and received packets total.          |
| Port pkts 512 to 1023        | The number of packets (including error packets) between 512 and 1023 bytes in size that have been     |
| octets                       | received by the port, except that for the 9000 it is transmitted and received packets total.          |

The following is a list of port traffic variables:

| Port pkts 1024 to 1522<br>octets | The number of packets (including error packets) between 1024 and 1522 bytes in size that have been received by the port, except that for the 9000 it is transmitted and received packets total                                                                                                    |
|----------------------------------|----------------------------------------------------------------------------------------------------|
| Port rx octets                   | The total number of bytes that have been received over the port, including bad packets.                                                                                                    |
| Port rx good octets              | The total number of bytes in all good packets that have been received over the port.                                                                                                    |
| Port rx broadcast pkts           | The total number of good packets that have been received over the port that are directed to the broadcast address.                                                                                                    |
| Port rx multicast pkts           | The total number of good packets that have been received over the port that are directed to multicast addresses.                                                                                                    |
| Port rx unicast pkts             | The total number of good packets that have been received over the port that are directed to unicast addresses.                                                                                                    |
| Port rx pause pkts               | The number of PAUSE frames received by a port. The PAUSE frame must: have a valid MAC Control frame EtherType field; have a destination MAC address of either the MAC control frame reserved multicast (01-80-c2-00-00-01) or the unique MAC address associated with the specific port; have a valid PAUSE opcode, (00-01); be a minimum of 64 bytes in length; and have a valid CRC. |
| Port tx octets                   | The total number of bytes that have been transmitted over the port.                                                                                                    |
| Port tx collisions               | The total number of collisions that have been experienced over the port during packet transmissions.                                                                                                    |
| Port tx multiple collision       | The number of packets successfully transmitted by a port that experienced more than one collision.                                                                                                    |
| Port tx single collision         | The number of packets successfully transmitted by a port that experienced exactly one collision.                                                                                                    |
| Port tx broadcast pkts           | The total number of good packets that have been transmitted over the port that are directed to the                                                                                                    |
|                                  | broadcast address.                                                                                                    |
| Port tx multicast pkts           | The total number of good packets that have been transmitted over the port that are directed to multicast                                                                                                    |
|                                  | addresses.                                                                                                    |
| Port tx unicast pkts             | The total number of good packets that have been transmitted over the port that are directed to unicast                                                                                                    |
|                                  | addresses.                                                                                                    |
| Port tx pause pkts               | The number of PAUSE frames transmitted by a port.                                                                                                    |

# **N-View Port Error Variables**

N-View Port Error Variables have a 32 bit accuracy, which is the maximum for OPC v2. These parameters thus have a range of 0 to 4,294,967,295, and roll over through zero (to 1,2,...) if more than that number is reached. If 'Integer' is selected, these are passed via OPC as a 32 bit binary number. If 'String' is selected, these are passed via OPC as ASCII characters. The following is a list of port error variables:

| Port rx alignment errors    | The number of packets received by a port that have enough length between 64 and 1522 bytes, and have a bad FCS with a non-integral number of bytes.                                                                                                    |
|-----------------------------|----------------------------------------------------------------------------------------------------|
| Port rx dropped pkts        | The number of good packets received by a port that were dropped due to the lack of resources.<br>The counter is only incremented if the error was not counted by rx fcs errors, or rx alignment errors.                                                                                                    |
| Port rx fcs errors          | The number of packets received by a port that have enough length between 64 and 1522 bytes, and have a bad FCS with a non-integral number of bytes.                                                                                                    |
| Port rx fragments           | The number of packets received by a port that have less than 64 bytes, and have a either an FCS error or an alignment error.                                                                                                    |
| Port rx jabbers             | The number of packets received by a port that are longer than 1522 bytes and have either an FCS error or an alignment error.                                                                                                    |
| Port rx over size pkts      | The number of good packets received by a port that are greater than 1522 bytes.                                                                                                    |
| Port rx sa changes          | The number of times the source address of good receive packets has changed from the previous value. A count of greater than one usually indicates the port is connected to a repeater based network.                                                                                                    |
| Port rx symbol errors       | The total number of times a valid length packet was received at a port and at least one invalid data symbol was detected. The counter only increments once per carrier event and does not increment if a collision occurs during that event.                                                                                                    |
| Port rx under size pkts     | The number of good packets received by a port that are less than 64 bytes in length.                                                                                                    |
| Port rx excessive disc size | The number of good packets received by a port that are greater than 1536 bytes (excluding framing bits but including the FCS) and were discarded due to excessive length. Note: The Port rx over size pkts counter alone is incremented for packets in the range 1523 – 1536 bytes inclusive, whereas both this counter and the Port rx over size pkts counter are incremented for packets of 1537 bytes and higher. |
| Port tx deferred transmit   | The number of packets transmitted by a port for which the first transmission attempt is delayed because the medium is busy.                                                                                                    |
| Port tx dropped pkts        | The number of transmit packets dropped by a port due to the lack of resources. The counter is only incremented if the error was not counted by tx late collision, or tx excessive collision.                                                                                                    |
| Port tx excessive collision | The number of packets that are not transmitted from a port because the packet experienced 16 transmission attempts.                                                                                                    |
| Port tx frame in disc       | The number of valid packets received which are discarded by the forwarding process due to lack of space on an output queue.                                                                                                    |
| Port tx late collisions     | The number of times that a collision is detected later than 512 bit-times into the transmission of a packet.                                                                                                    |

# DIAGNOSTIC MONITOR

Starting from the main screen, as seen below, select a switch from the right hand window and press 'Switch Details''.

| Intel(R) PRO/100 VE Ne                                     | twork Connection                                                                                                    | Import                                  | Export                                                                                                    | Save & Close                                                                                                    | Close, Don't save |
|------------------------------------------------------------|----------------------------------------------------------------------------------------------------|-----------------------------------------|----------------------------------------------------------------------------------------------------|----------------------------------------------------------------------------------------------------|-------------------|
| Current Switches<br>00.07.AF.00.00.AD<br>00.07.AF.00.06.0A | Each switch that is not shown in the mapped to a switch model in the box                                                                                               | ight side list must be<br>below.<br>Map | Switch<br>00.07.AF.00.04.37<br>00.07.AF.00.AA.3A<br>00.07.AF.00.AA.3A<br>00.07.AF.00.AA.48<br>00.07.AF.00.AA.57<br>00.07.AF.00.AA.57 | <ul> <li>Alias Name</li> <li>Main Bay</li> <li>Chiller Bay</li> <li>Water Plant Loop</li> <li>Water Plant Spur</li> <li>Power Plant</li> <li>Power Plant</li> <li>Electric Bay</li> </ul> | ,                 |
|                                                            | To change the switch alias select the<br>side list, type in the new alias name in<br>and press '>>'.<br>Main Bay<br>To delete a switch highlight it<br>and press '<<'. | e switch in the right<br>the box below  | Switch Detai                                                                                                    | Data Forma<br>© String<br>© Integer                                                                                                    |                   |

Choose "View Switch" to monitor switch details, or "View Ports" to monitor port counters:
Ports

| Adapter: Intel(R) PR0/100 VE Network Connection                                                                    | Ports:                           |                                                                                                    |
|----------------------------------------------------------------------------------------------------|----------------------------------|----------------------------------------------------------------------------------------------------|
| Switch: Main Bay                                                                                                   | Port2<br>Port3<br>Port4<br>Port5 |                                                                                                    |
| To change the port alias type in the new alias<br>name in the box below, select the port and<br>press '>>' button. | Port6<br>Port7<br>Port8<br>FX    | F Hide Port                                                                                                    |
|                                                                                                    |                                  | Select the port then<br>check the box.<br>Hidden port will not be<br>visible in the item list<br>of the N-Tron OPC<br>Server. |
|                                                                                                    |                                  | View Switch<br>View Ports                                                                                                    |
|                                                                                                    |                                  |                                                                                                    |

Examples of the "Switch Details" screen:

| Swit | Switch Details 🔀                                                                                      |                                   |                                                      |          |                                                              |                                                                    |                                                                       | × |
|------|----------------------------------------------------------------------------------------------------|-----------------------------------|------------------------------------------------------|----------|--------------------------------------------------------------|--------------------------------------------------------------------|-----------------------------------------------------------------------|---|
|      | Switch: Switch 7014<br>IP Address:<br>N-Ring Version:<br>N-Ring Manager:<br>Ports:                    | TX(BL,BL)<br>192.168.<br>1<br>Yes | - FFE560<br>1.244<br>N-Ring Member:<br>N-Ring State: | No<br>Ok | Link                                                         | Sneed                                                              |                                                                       |   |
|      | Port1<br>Port2<br>Port3<br>Port4<br>Port5<br>Port6<br>Port7<br>Port8<br>Port9<br>Port10<br>FX1<br>FX2 |                                   |                                                      |          | Down<br>Down<br>Down<br>Down<br>Down<br>Down<br>Down<br>Down | N/A<br>N/A<br>N/A<br>N/A<br>N/A<br>N/A<br>N/A<br>N/A<br>100<br>100 | N/A<br>N/A<br>N/A<br>Full<br>N/A<br>N/A<br>N/A<br>N/A<br>Full<br>Full |   |

Note the IP Address and the N-Ring protocol version, which are presented from 7000 and 9000 series switches.

Each 7000 and 9000 series N-Ring Manager reports that he is an N-Ring Manager or not, and the state of the N-Ring.

Each 7000 and 9000 series switch also reports if he is an active N-Ring member or not.

| Swit | ch Details                                                                                                    |                                    |                                                      |           |                                                                            |                                                               |                                                                                        | × |
|------|----------------------------------------------------------------------------------------------------|------------------------------------|------------------------------------------------------|-----------|----------------------------------------------------------------------------|---------------------------------------------------------------|----------------------------------------------------------------------------------------|---|
| Swit | ch Details<br>Switch: Switch 7014<br>IP Address:<br>N-Ring Version:<br>N-Ring Manager:<br>Ports:<br>Ports:<br>Port1<br>Port2<br>Port3<br>Port4<br>Port5<br>Port6<br>Port7<br>Port8<br>Port9<br>Port10 | TX(BL,BL)<br>192.168.:<br>1<br>Yes | - FFE560<br>I.244<br>N-Ring Member:<br>N-Ring State: | No<br>Fau | lt<br>Link<br>Down<br>Down<br>Down<br>Down<br>Down<br>Down<br>Down<br>Down | Speed<br>N/A<br>N/A<br>N/A<br>N/A<br>N/A<br>N/A<br>N/A<br>N/A | Close<br>Duplex<br>N/A<br>N/A<br>N/A<br>Full<br>N/A<br>N/A<br>N/A<br>N/A<br>N/A<br>N/A |   |
|      | FX1<br>FX2                                                                                                    |                                    |                                                      |           | Up<br>Down                                                                 | 100<br>N/A                                                    | Full<br>N/A                                                                            |   |

# Example of the "Port Counters" screen:

| Port Counters                                                                                  |                                                  |                                     |                   | ×                                                 |
|------------------------------------------------------------------------------------------------|--------------------------------------------------|-------------------------------------|-------------------|---------------------------------------------------|
| Switch: Switch 7014TX()<br>IP Address: 192.168.1,<br>Port: FX1<br>Speed: 100 M<br>Duplex: Full | BL,BL) - FFE560<br>.244<br>Mbps Link:<br>Enable: | Up N-Ring Versio<br>Yes N-Ring Mana | on: 1<br>der: Yes | Close<br>N-Ring Member: No<br>N-Ring State: Fault |
|                                                                                                |                                                  |                                     | 100.%             | Select the port from the list below:              |
| Usaye: U                                                                                       | 7.27                                             |                                     | 100 %             | David                                             |
| Tu Ostata                                                                                      | 5660004                                          | Du Oshika                           | 1000000           | Port2                                             |
| Tx Octets                                                                                      | 5662894                                          | RX Octers                           | 1339092           | Port3                                             |
| TX Dropped Packets                                                                             | 0                                                | RX Dropped Packets                  | 0                 | Port4                                             |
| Tx Broadcast Packets                                                                           | 355                                              | Rx Broadcast Packets                | 0                 | Port6                                             |
| Tx Multicast Packets                                                                           | 83984                                            | Rx Multicast Packets                | 15029             | Port7                                             |
| Tx Unicast Packets                                                                             | 223                                              | Rx Unicast Packets                  | 32                | Port8                                             |
| Tx Collisions                                                                                  | 0                                                | Rx Undersize Packets                | 0                 | Port9<br>Port10                                   |
| Tx Single Collision                                                                            | 0                                                | Rx Oversize Packets                 | 0                 | FX1                                               |
| Tx Multiple Collision                                                                          | 0                                                | Rx Jabbers                          | 0                 | FX2                                               |
| Tx Deferred Transmit                                                                           | 0                                                | Rx Alignment Errors                 | 0                 |                                                   |
| Tx Late Collision                                                                              | 0                                                | Rx Good Octets                      | 1339092           |                                                   |
| Tx Excessive Collision                                                                         | 0                                                | Rx SA Changes                       | 0                 |                                                   |
| Tx Frame In Disc                                                                               | 0                                                | Rx FCS Errors                       | 0                 |                                                   |
| Tx Pause Packets                                                                               | 0                                                | Rx Pause Packets                    | 0                 |                                                   |
| 64 Packets                                                                                     | 92469                                            | Rx Fragments                        | 0                 |                                                   |
| 65 to 127 Packets                                                                              | 2380                                             | Rx Excessive Disc Size              | 0                 |                                                   |
| 128 to 255 Packets                                                                             | 4774                                             | Rx Symbol Errors                    | 0                 |                                                   |
| 256 to 511 Packets                                                                             | 0                                                | 1024 to 1522 Packets                | 0                 |                                                   |
| 512 to 1023 Packets                                                                            | 0                                                |                                     | -                 |                                                   |
|                                                                                                |                                                  |                                     |                   |                                                   |

# AUTOMATED REPORT

N-View OPC can be launched from a command line or from a batch file, and it can generate a list of all the switch aliases that it found on-line to a text file.

For example, this makes it possible for on-site servers to run a batch file each morning that queries the switches, records the results in a simple text file, which is then automatically emailed to Customer Service, who can deploy the field techs to check a switch to see why it is off line. Problems can be solved before the end users even know there was one.

1. If you start NViewOPC.exe from a command line (or a batch file) with two arguments in single quotes it will run minimized for 6+ seconds, and produce a file named report.txt in the same directory where NViewOPC.exe resides. If you took the default, that directory will be:

"C:\Program Files\N-Tron\NViewOPC".

NViewOPC will terminate itself.

2. Example of the command line (or a batch file) is below

NViewOPC.exe 'FE575C-3COM 10/100 LAN CardBus-Fast Ethernet' 'report'

The first argument in the single quotes is the name of the adapter exactly as it is shown in the adapters list of NView. The best way to get it right is to copy it from the drop down box of NViewOPC.

The word 'report' is not case sensitive.

3. The produced file (report.txt) will contain the time when it was created, MAC addresses and aliases for all the switches that showed up during that 6+ seconds period. If report.txt already existed it will be overwritten with the new information. To keep a running log and/or to keep records on one or more adapters, a batch file or script will be needed to concatenate sequential report.txt files to another file or files.

Here is an example of a report.txt file:

Active Switches 12/05/2003 09:59:17 AM 00.07.AF.00.05.09 - Switch 509FX 00.07.AF.00.05.17 - Switch 517FX

4. If there are no command line arguments, or there are any mistakes in arguments, the NViewOPC will start normally.

#### N-TRON Corp. N-VIEW SOFTWARE LICENSE AGREEMENT

# IMPORTANT, PLEASE READ THIS FIRST. THIS IS A LICENSE AGREEMENT.

N-TRON is willing to license the accompanying software to you only upon the condition that you accept all of the terms contained in this license agreement and any supplementary or unique license terms included herewith ("Agreement").

READ THE TERMS AND CONDITIONS OF THIS AGREEMENT CAREFULLY BEFORE SELECTING THE "**I** ACCEPT" BUTTON AT THE BOTTOM OF THE PAGE. BY SELECTING THE "**I** ACCEPT" BUTTON, YOU ARE CONSENTING TO BE BOUND BY ALL THE TERMS OF THE LICENSE AGREEMENT AND THE SOFTWARE WILL BE INSTALLED. YOU MAY PRINT THIS AGREEMENT BY SELECTING "**PRINT**" BELOW.

IF YOU ARE NOT WILLING TO BE BOUND BY THIS AGREEMENT AND YOU DO NOT AGREE TO ALL OF ITS TERMS AND CONDITIONS, SELECT "I REJECT" -- WHICH WILL CANCEL THE LOADING OF THE SOFTWARE -- AND, WITHIN THIRTY (30) DAYS, RETURN THIS SOFTWARE, THE SOFTWARE PACKAGE AND ALL OTHER ITEMS IN THE PACKAGE, WITH DATED PROOF OF PURCHASE TO THE LOCATION WHERE YOU ACQUIRED IT FOR A FULL REFUND. YOUR USE OF THE SOFTWARE ALSO INDICATES YOUR ASSENT TO BE BOUND BY THE LICENSE TERMS SET FORTH HEREIN.

#### COPYING OF THIS COMPUTER PROGRAM OR ITS DOCUMENTATION EXCEPT AS PERMITTED BY THIS LICENSE IS COPYRIGHT INFRINGEMENT UNDER THE LAWS OF YOUR COUNTRY. IF YOU COPY THIS COMPUTER PROGRAM WITHOUT PERMISSION OF N-TRON, YOU ARE VIOLATING THE LAW. YOU MAY BE LIABLE TO N-TRON FOR DAMAGES, AND YOU MAY BE SUBJECT TO CRIMINAL PENALTIES.

#### 1. Grant of License

N-TRON Corp. ("N-TRON") grants you a nonexclusive, nontransferable license to use the enclosed program (the "Software") and its printed manual and other accompanying material ("Documentation") with equipment owned by you or under your control, according to the terms and conditions of this License Agreement. This License Agreement permits a single user to install and use the Software on multiple computers at one location at any one time.

**Back-Up Copy:** Regardless of which version of the Software you have acquired, this License permits you to make only one archival (back-up) copy of the Software. Such archival copy may not be installed on another computer, unless such computer is a partitioned drive of a server to which only the authorized user has access. In any event, the archival copy may not be used or installed as long as another copy of the Software is installed on any computer at any other site other than the one licensed. If the Documentation is in printed form, it may not be copied. If the Documentation is in electronic form, you may print out one (1) copy, which may not be copied.

#### 2. Copyright

Title and copyrights to the Software, Documentation and accompanying materials and any copies made by you remain with N-TRON. Unauthorized copying of the Software or Documentation, or failure to comply with the above restrictions, will result in automatic termination of this license.

#### 3. Limited Warranties/Year 2000 Warranty

N-TRON warrants that: (1) for a 90 day period beginning on the date of delivery of the Software to you as evidenced by your receipt, the Software will provide the facilities and functions generally described in the Documentation and that the media on which the Software is furnished, the Documentation accompanying the Software will be free from defects in materials and workmanship under normal use, and (2) that the Software under normal use shall be able to accurately process date and time data from, into and beyond the year 2000 including leap year calculations.

EXCEPT FOR THE ABOVE EXPRESS LIMITED WARRANTIES, N-TRON MAKES AND YOU RECEIVE NO WARRANTIES, EXPRESS, IMPLIED, STATUTORY OR IN ANY COMMUNICATION WITH YOU, AND N-TRON SPECIFICALLY DISCLAIMS ANY OTHER WARRANTY INCLUDING THE IMPLIED WARRANTY OF MERCHANTABILITY OR FITNESS FOR A PARTICULAR PURPOSE. N-TRON DOES NOT WARRANT THAT THE OPERATION OF THE SOFTWARE WILL BE UNINTERRUPTED OR ERROR-FREE. The above exclusions may not apply to you as some jurisdictions do not allow the exclusion of implied warranties. In addition to the above warranty rights, you may also have other rights, which vary from jurisdiction to jurisdiction.

N-TRON's entire liability and your exclusive remedy under the warranties made in this License Agreement will be, at N-TRON's option, to attempt to correct or work around errors, to replace the defective media; documentation or copy protection device, or to refund the license fee and terminate this license. This remedy is subject to the return of the defective media, documentation or copy protection device with a copy of your receipt to your local N-TRON office or the Authorized N-TRON Reseller from whom it was obtained within ninety (90) days from the date of its delivery to you. Following expiration of this ninety (90)-day period, N-TRON will replace any defective or damaged copy protection device in return for payment of an amount which covers the cost of a replacement device plus a fee for handling and shipment.

#### 4. Disclaimer

COMPUTER-AIDED DESIGN SOFTWARE AND OTHER TECHNICAL SOFTWARE ARE TOOLS INTENDED TO BE USED BY TRAINED PROFESSIONALS ONLY. THEY ARE NOT SUBSTITUTES FOR YOUR PROFESSIONAL JUDGMENT. COMPUTER-AIDED DESIGN SOFTWARE AND OTHER TECHNICAL SOFTWARE ARE INTENDED TO ASSIST WITH PRODUCT DESIGN AND ARE NOT SUBSTITUTES FOR INDEPENDENT TESTING OF PRODUCT STRESS, SAFETY AND UTILITY. DUE TO THE LARGE VARIETY OF POTENTIAL APPLICATIONS FOR THE SOFTWARE, THE SOFTWARE HAS NOT BEEN TESTED IN ALL SITUATIONS UNDER WHICH IT MAY BE USED. N-TRON SHALL NOT BE LIABLE IN ANY MANNER WHATSOEVER FOR THE RESULTS OBTAINED THROUGH THE USE OF THE SOFTWARE. PERSONS USING THE SOFTWARE ARE RESPONSIBLE FOR THE SUPERVISION, MANAGEMENT AND CONTROL OF THE SOFTWARE. THIS RESPONSIBILITY INCLUDES, BUT IS NOT LIMITED TO, THE DETERMINATION OF APPROPRIATE USES FOR THE SOFTWARE AND THE SELECTION OF THE SOFTWARE AND OTHER PROGRAMS TO ACHIEVE INTENDED RESULTS. PERSONS USING THE SOFTWARE ARE ALSO RESPONSIBLE FOR ESTABLISHING THE ADEQUACY OF INDEPENDENT PROCEDURES FOR TESTING THE RELIABILITY AND ACCURACY OF ANY PROGRAM OUTPUT, INCLUDING ALL ITEMS DESIGNED BY USING THE SOFTWARE.

#### 5. LIMITATION OF LIABILITY

IN NO EVENT WILL N-TRON BE LIABLE FOR ANY LOSS OR DAMAGES OF ANY KIND, INCLUDING LOSS OF DATA, LOST PROFITS, COST OF COVER OR OTHER SPECIAL, INCIDENTAL, CONSEQUENTIAL OR INDIRECT DAMAGES ARISING OUT OF THE USE OR INABILITY TO USE THE SOFTWARE OR DOCUMENTATION, HOWEVER CAUSED AND ON ANY THEORY OF LIABILITY. THIS LIMITATION WILL APPLY EVEN IF N-TRON OR ANY N-TRON RESELLER HAS BEEN ADVISED OF THE POSSIBILITY OF SUCH LOSS OR DAMAGE. YOU ACKNOWLEDGE THAT THE LICENSE FEE REFLECTS THIS ALLOCATION OF RISK.

N-TRON shall have no responsibility or liability whatsoever arising from loss or theft of the Software or of any copy protection device with which the Software is supplied. Specifically, N-TRON shall not be obligated to replace any lost or stolen software or copy protection device. You are solely responsible for safeguarding the Software and any copy protection device from loss or theft and protecting your investment through insurance or otherwise. The above limitation may not apply to you because some jurisdictions do not allow the limitation or exclusion of liability for incidental or consequential damages.

#### 6. Restricted Rights for US Government Customers

This Software and Documentation are provided with RESTRICTED RIGHTS for US Government customers. Use, duplication, or disclosure by the US Government is subject to restrictions as set forth in FAR 12.212 (Commercial Computer Software-Restricted Rights) and DFAR 227.7202 (Rights in Technical Data and Computer Software), as applicable. Manufacturer is N-TRON Corp. 820 S. University Blvd. - Suite 4E, Mobile, AL 36609.

#### 7. International Sales

If you purchased this product in any country other than the US, you agree to the following: The parties hereto confirm that it is their wish that this Agreement, as well as other documents relating hereto, including Notices, have been and shall be written in the English language only. Les parties aux présentes confirment leur volonté que cette Convention de même que tous les documents y compris tout avis qui s'y rattache, soient rédigés en langue anglaise.

#### 8. General.

- A. This license shall terminate without further notice or action by N-TRON if you, the licensee, shall become bankrupt, make an arrangement with your creditors or go into liquidation.
- B. This Agreement shall not be governed by the UN Convention on Contracts for the Sale of Goods; rather this Agreement shall be governed by the laws of the State of Alabama, U.S.A. This Agreement is the entire agreement between us and supersedes any other communications or advertising with respect to the Software and Documentation. If you have any questions, please contact your Authorized N-TRON Reseller.
- C. If any provision of these license conditions is found to be invalid or otherwise unenforceable, the further conditions of this license will remain fully effective and the parties will be bound by obligations which approximate, as closely as possible, the effect of the provision found invalid or unenforceable, without being themselves invalid or unenforceable.
- D. If you have any questions please send written inquires to:

N-TRON Corp. 820 S. University Blvd. Suite 4E Mobile, AL 36609

#### **N-TRON Limited Warranty**

N-TRON, Corp. warrants to the end user that this product will be free from defects in workmanship and materials, under normal use and service, for the applicable warranty period from the data of purchase from N-TRON or its authorized reseller. If a product does not operate as warranted during the applicable warranty period, N-TRON shall, at its option and expense, repair the defective product or part, deliver to customer an equivalent product or part to replace the defective item, or refund to customer the purchase price paid for the defective product. All products that are replaced will become the property of N-TRON. Replacement products may be new or reconditioned. Any replaced or repaired product or part has a ninety (90) day warranty or the remainder of the initial warranty period, whichever is longer. N-TRON shall not be responsible for any custom software or firmware, configuration information, or memory data of customer contained in, stored on, or integrated with any products returned to N-TRON pursuant to any warranty.

OBTAINING WARRANTY SERVICE: Customer must contact N-TRON within the applicable warranty period to obtain warranty service authorization. Dated proof of purchase from N-TRON or its authorized reseller may be required. Products returned to N-TRON must be preauthorized by N-TRON with a Return Material Authorization (RMA) number marked on the outside of the package, and sent prepaid and packaged appropriately for safe shipment. Responsibility for loss or damage does not transfer to N-TRON until the returned item is received by N-TRON. The repaired or replaced item will be shipped to the customer, at N-TRON's expense, not later than thirty (30) days after N-TRON receives the product. N-TRON shall not be responsible for any software, firmware, information, or memory data of customer contained in, stored on, or integrated with any products returned to N-TRON for repair, whether under warranty or not.

ADVANCE REPLACEMENT OPTION: Upon registration, this product qualifies for advance replacement. A replacement product will be shipped within three (3) days after verification by N-TRON that the product is considered defective. The shipment of advance replacement products is subject to local legal requirements and may not be available in all locations. When an advance replacement is provided and customer fails to return the original product to N-TRON within fifteen (15) days after shipment of the replacement, N-TRON will charge customer for the replacement product, at list price.

WARRANTIES EXCLUSIVE: IF AN N-TRON PRODUCT DOES NOT OPERATE AS WARRANTED ABOVE, CUSTOMER'S SOLE REMEDY FOR BREACH OF THAT WARRANTY SHALL BE REPAIR, REPLACEMENT, OR REFUND OF THE PURCHASE PRICE PAID, AT N-TRON'S OPTION. TO THE FULL EXTENT ALLOWED BY LAW, THE FOREGOING WARRANTIES AND REMEDIES ARE EXCLUSIVE AND ARE IN LIEU OF ALL OTHER WARRANTIES, TERMS, OR CONDITIONS, EXPRESS OR IMPLIED, EITHER IN FACT OR BY OPERATION OF LAW, STATUTORY OR OTHERWISE, INCLUDING WARRANTIES, TERMS, OR CONDITIONS OF MERCHANTABILITY, FITNESS FOR A PARTICULAR PURPOSE, SATISFACTORY QUALITY, CORRESPONDENCE WITH DESCRIPTION, AND NON-INFRINGEMENT, ALL OF WHICH ARE EXPRESSLY DISCLAIMED. N-TRON NEITHER ASSUMES NOR AUTHORIZES ANY OTHER PERSON TO ASSUME FOR IT ANY OTHER LIABILITY IN CONNECTION WITH THE SALE, INSTALLATION, MAINTENANCE OR USE OF ITS PRODUCTS. N-TRON SHALL NOT BE LIABLE UNDER THIS WARRANTY IF ITS TESTING AND EXAMINATION DISCLOSE THAT THE ALLEGED DEFECT OR MALFUNCTION IN THE PRODUCT DOES NOT EXIST OR WAS CAUSED BY CUSTOMER'S OR ANY THIRD PERSON'S MISUSE, NEGLECT, IMPROPER INSTALLATION OR TESTING, UNAUTHORIZED ATTEMPTS TO OPEN, REPAIR OR MODIFY THE PRODUCT, OR ANY OTHER CAUSE BEYOND THE RANGE OF THE INTENDED USE, OR BY ACCIDENT, FIRE, LIGHTNING, POWER CUTS OR OUTAGES, OTHER HAZARDS, OR ACTS OF GOD.

LIMITATION OF LIABILITY: TO THE FULL EXTENT ALLOWED BY LAW, N-TRON ALSO EXCLUDES FOR ITSELF AND ITS SUPPLIERS ANY LIABILITY, WHETHER BASED IN CONTRACT OR TORT (INCLUDING NEGLIGENCE), FOR INCIDENTAL, CONSEQUENTIAL, INDIRECT, SPECIAL, OR PUNITIVE DAMAGES OF ANY KIND, OR FOR LOSS OF REVENUE OR PROFITS, LOSS OF BUSINESS, LOSS OF INFORMATION OR DATA, OR OTHER FINANCIAL LOSS ARISING OUT OF OR IN CONNECTION WITH THE SALE, INSTALLATION, MAINTENANCE, USE, PERFORMANCE, FAILURE, OR INTERRUPTION OF ITS PRODUCTS, EVEN IF N-TRON OR ITS AUTHORIZED RESELLER HAS BEEN ADVISED OF THE POSSIBILITY OF SUCH DAMAGES, AND LIMITS ITS LIABILITY TO REPAIR, REPLACEMENT, OR REFUND OF THE PURCHASE PRICE PAID, AT N-TRON'S OPTION. THIS DISCLAIMER OF LIABILITY FOR DAMAGES WILL NOT BE AFFECTED IF ANY REMEDY PROVIDED HEREIN SHALL FAIL OF ITS ESSENTIAL PURPOSE.

DISCLAIMER: Some countries, states, or provinces do not allow the exclusion or limitation of implied warranties or the limitation of incidental or consequential damages for certain products supplied to consumers, or the limitation of liability for personal injury, so the above limitations and exclusions may be limited in their application to you. When the implied warranties are not allowed to be excluded in their entirety, they will be limited to the duration of the applicable written warranty. This warranty gives you specific legal rights which may vary depending on local law.

GOVERNING LAW: This Limited Warranty shall be governed by the laws of the State of Alabama, U.S.A.